# **CHARGING YOUR OTHER EV**

#### **1. Create Your Account**

To access the Tesla Charging Network, open or download the Tesla app and sign in or create a new account.

2. Find a Charging Location

To start your charging session, navigate to 'Charge Your Other EV' in your Tesla app. Select the site you want to charge at from the map.

If the site you are attempting to charge at does not initially show on the map, follow the instructions below:

- Click the filter icon
- Select both lightning bolt icons
- Check the 'Private Destination Chargers' box Apply the filters

Charge Your Other EV Charge on the Largest Global Network

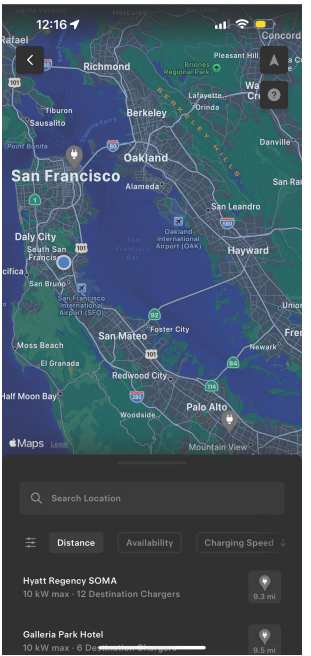

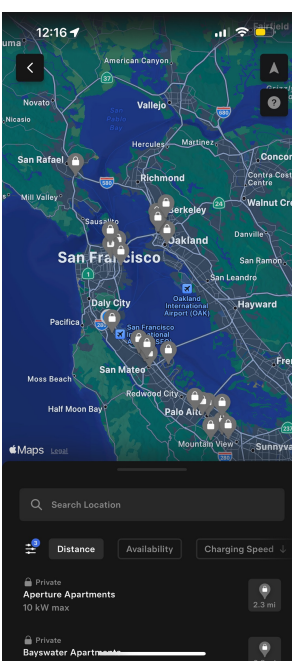

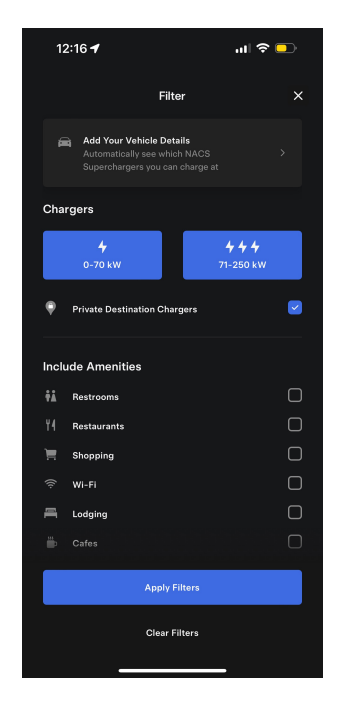

# 3. Connect to Wi-Fi or a Cellular Network

To access the charging network through the Tesla app, you will need cellular reception or Wi-Fi access.

### 4. Begin Charging Session

Once you've parked at your Wall Connector, select your charging site's pin from the map in 'Charge Your Other EV' in your Tesla app to confirm your location.

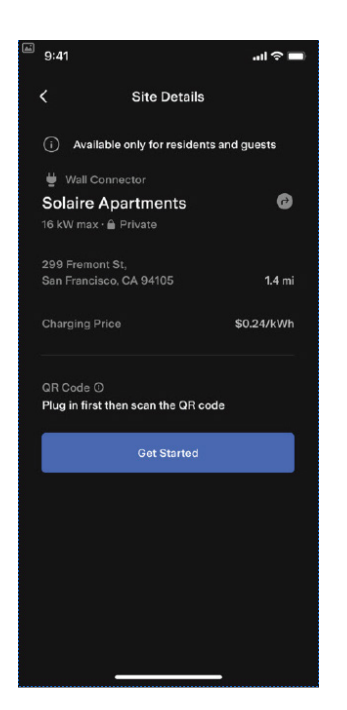

## A. Confirm Your Payment Method

Tap the 'Get Started' button. You will then be prompted to enter your preferred payment method and billing details. Once completed, tap 'Save' to continue.

...l 🕆 🔳

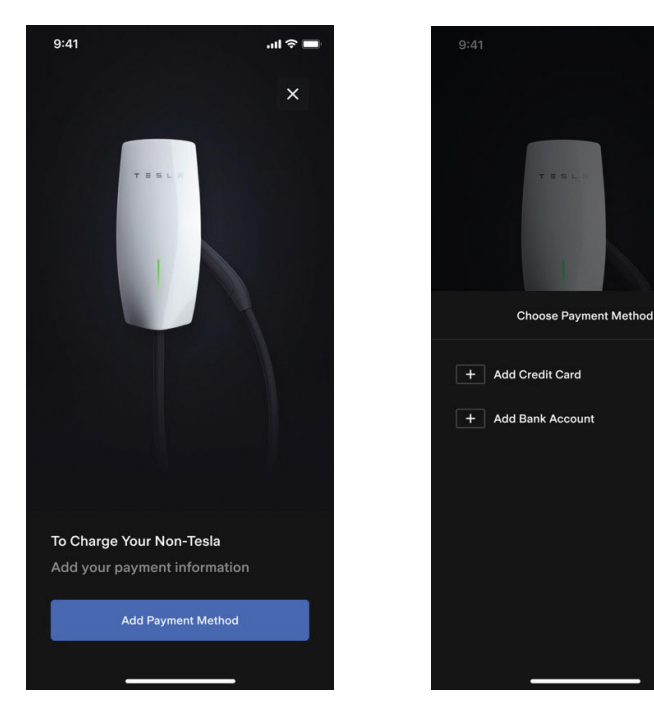

## B. Connect to Your Charging Stall

Plug Wall Connector into your vehicle's charge port and scan the QR code located on the left-hand side of the Well Connector base. Once connected, charging will begin automatically and a green LED light will illuminate on the Wall Connector base while charging is in progress.

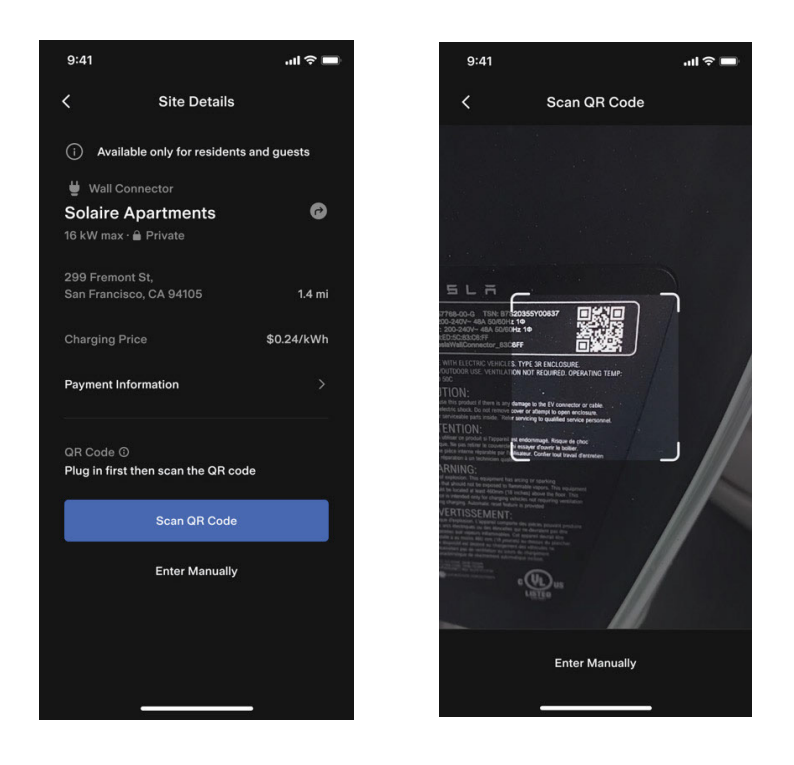

# C. Monitor Your Charging Status

You can monitor your vehicle's charge status and cost throughout your session in the Tesla app. You can also review the details and cost of previous charging sessions by viewing your charge history.

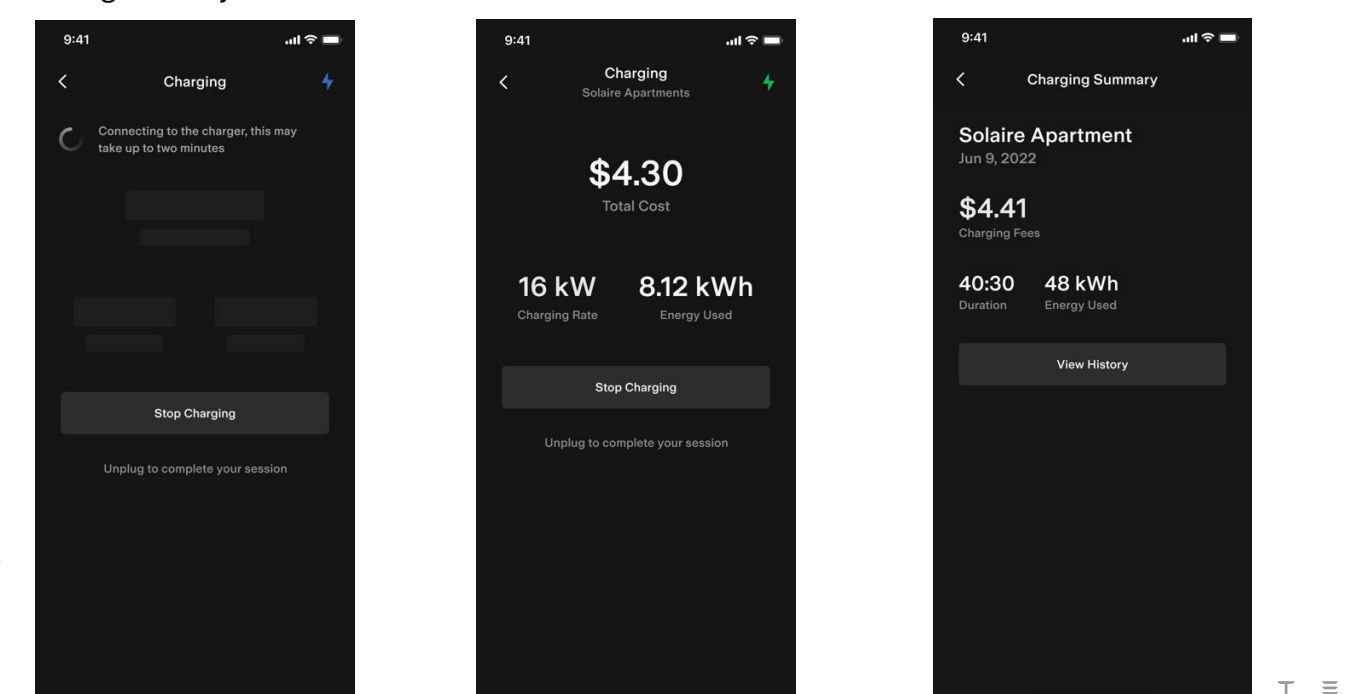

5 L

Ē